## Document d'aide à la saisie sur I-PROF

 Se connecter au serveur « i-prof » : cliquer sur l'icône i-prof (gestionnaire de carrière) en consultant le site internet de votre inspection académique ou du rectorat de votre académie :

## Adresse du site de l'inspection académique des Landes :

## http://landes.ac-bordeaux.fr/

(pour les nouveaux intégrés dans les Landes au 01/09/2010, ils se connecteront et feront la saisie des vœux par le serveur i-prof de leur académie actuelle :

## connexion habituelle dans le département actuel).

- Pour se connecter : saisir le compte utilisateur (première lettre de votre prénom suivie du nom)
- mot de passe : NUMEN en majuscules ou mot de passe @mèl ouvert
- (si vous avez entre temps modifié votre mot de passe pour la connexion l-prof, il convient d'en garder cette dernière version)
- valider deux fois
- cliquer sur le bouton « Les Services »
- puis sur le mot « SIAM »
- puis sur le bouton « Phase intra départementale »
- puis « consultation des postes vacants ou susceptibles vacants » et « saisie des vœux ».